## Получить настройки с КС

- Получение настроек с кассового сервера
- Возможные ошибки при получении данных с кассового сервера

## Получение настроек с кассового сервера

| Настройка соединения с КС осуществляется через соответствующий пункт сервисного меню: |  |  |  |
|---------------------------------------------------------------------------------------|--|--|--|
| Настройки -                                                                           |  |  |  |
| Выберите действие:                                                                    |  |  |  |
|                                                                                       |  |  |  |
| 1 Конфигурирование сети                                                               |  |  |  |
| 2 Настройка Puppet                                                                    |  |  |  |
| 3 Калибровка сенсорного экрана                                                        |  |  |  |
| 4 Настройка экрана                                                                    |  |  |  |
| 5 Менеджер оборудования                                                               |  |  |  |
| 6 Настройка аппаратной конфигурации                                                   |  |  |  |
| 7 Клише и рекламный текст                                                             |  |  |  |
| 8 Работа с ККМ                                                                        |  |  |  |
| 9 Инициализация данных в БД                                                           |  |  |  |
| 10 Настройка реестра                                                                  |  |  |  |
| 11 Обновление пакетов                                                                 |  |  |  |
| 12 Подключение общего ресурса                                                         |  |  |  |
| 13 Изменение часового пояса                                                           |  |  |  |
| 14 Уникальный ID кассы                                                                |  |  |  |
| 15 Импорт/Экспорт конфигурации системы                                                |  |  |  |
| 16 Получить настройки с КС                                                            |  |  |  |
| 17 Восстановление справочников                                                        |  |  |  |
| 18 Выход                                                                              |  |  |  |
| L                                                                                     |  |  |  |
|                                                                                       |  |  |  |
| < <u> ОК &gt;</u> <Отмена>                                                            |  |  |  |
| L                                                                                     |  |  |  |

При выборе пункта "Получить настройки с КС" необходимо подтверждение операции:

| 1. 1 | . Введите данные для подключения: |  |  |  |
|------|-----------------------------------|--|--|--|
|      | Введите данные                    |  |  |  |
|      | Адрес сервера:<br>Порт:           |  |  |  |
|      | Номер кластера:                   |  |  |  |
|      | L                                 |  |  |  |
|      | < Далее > <Закрыть>               |  |  |  |

2. Если доступно несколько сетевых интерфейсов, то будет предложено выбрать необходимый:

| урацией: |
|----------|
| 1        |
|          |
|          |
|          |
|          |
|          |
|          |

4. Автоматически с кассового сервера будут получены данные о смене, которые включают номер смены и номер чека, а также дату начала и окончания смены (необязательные параметры).

При успешном запросе откроется диалог редактирования настроек смены с уже заполненными полями. Варианты диалогов представлены ниже:

а. С кассового сервера были получены данные:

٠

| лкрытой смены:                                                                         |  |  |  |
|----------------------------------------------------------------------------------------|--|--|--|
| Данные о смене, полученные с<br>кассового сервера<br>Начало смены: 2022–09–26 08:00:00 |  |  |  |
| Номер смены: 10<br>Номер чека: 3                                                       |  |  |  |
| < Далее > <Закрыть>                                                                    |  |  |  |

| закрытой смены:                                                        |  |  |  |  |
|------------------------------------------------------------------------|--|--|--|--|
| Данные о смене, полученные с<br>кассового сервера<br>Смена №10 закрыта |  |  |  |  |
| Номер смены: <mark>11</mark><br>Номер чека: О                          |  |  |  |  |
| < Далее > <Закрыть>                                                    |  |  |  |  |

.

Если с кассового сервера были получены данные о закрытой смене, то в поле записывается номер следующей смены, а счетчик чеков обнуляется.

b. Данные о смене были получены, но на кассе уже содержатся актуальные данные:

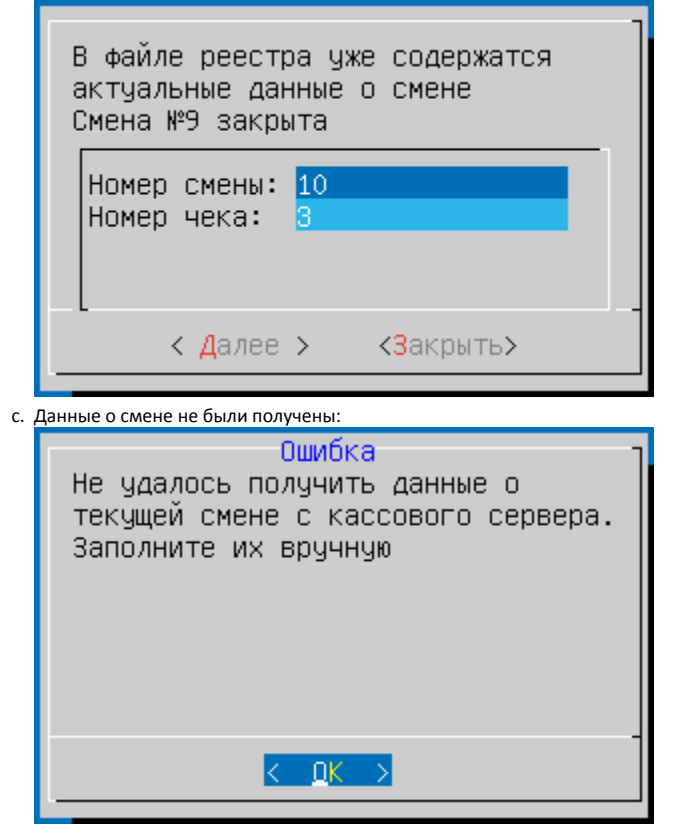

| Будет предложено заполнить их вручную.                         |  |  |  |
|----------------------------------------------------------------|--|--|--|
| Для этого в появившемся окне укажите номер смены и номер чека: |  |  |  |
| Заполните параметры реестра<br>Смена №О закрыта                |  |  |  |
| Номер смены: <mark>1</mark><br>Номер чека: О                   |  |  |  |
|                                                                |  |  |  |
| < Далее > <Закрыть>                                            |  |  |  |
|                                                                |  |  |  |

() По умолчанию поля заполняются данными из файла peectpa /linuxcash/cash/data/cash.reg.

| Завершите на   | стройки:                           |                     |                                        |
|----------------|------------------------------------|---------------------|----------------------------------------|
| Номер<br>Номер | Завершение<br>смены: 10<br>чека: 3 | настройки           |                                        |
|                |                                    |                     | _                                      |
| <u> </u>       | Завершить>                         | < <b>Н</b> азад     | >                                      |
| астройки бу    | ут успешно сохранен                | ы                   |                                        |
| Настр<br>сохра | ойки успешно<br>нены               | )                   |                                        |
|                | < OK >                             |                     | -                                      |
| Іосле автома   | гического получения                | настроек с кассовог | о сервера происходит запуск сервиса ри |
| Запус          | Настройка<br>к сервиса р           | uppet               |                                        |

После перезапуска кассы сервис puppet продолжит работать в фоновом режиме.

## Возможные ошибки при получении данных с кассового сервера

При получении данных с кассового сервера могут возникнуть следующие ошибки:

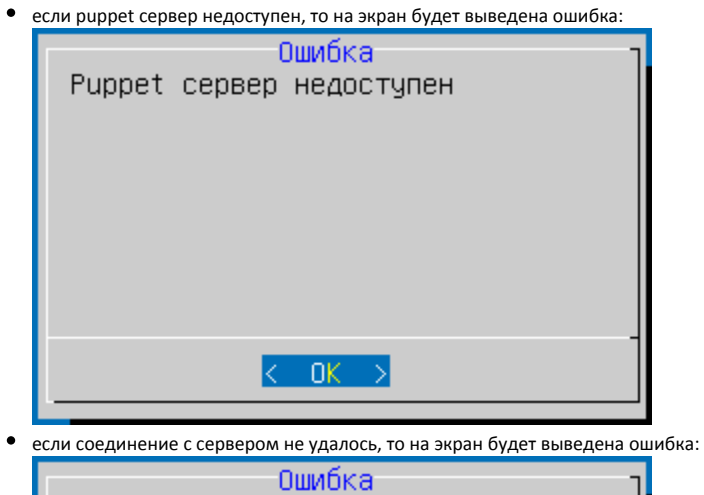

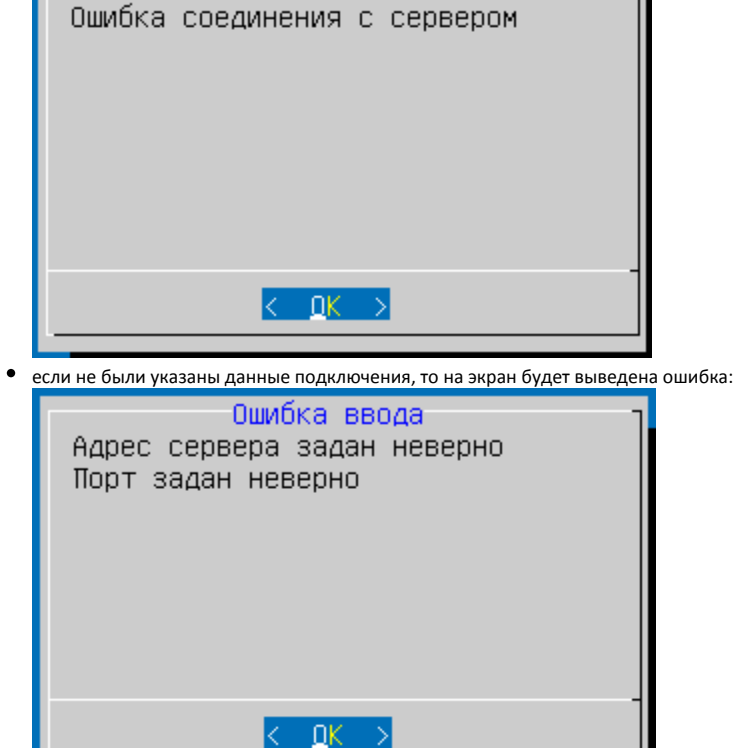

• если указанный адрес недоступен для подключения, то на экран будет выведена ошибка:

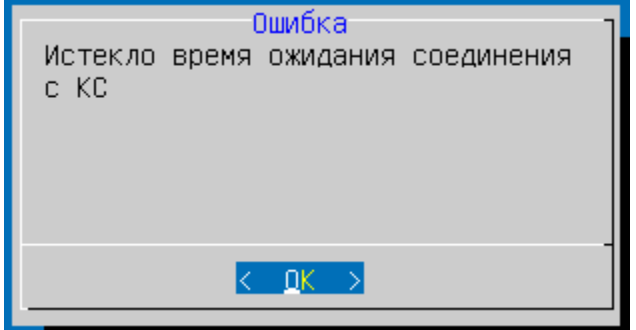

• если указан некорректный адрес подключения, то на экран будет выведена ошибка:

|     | Ошибка<br>Ошибка соединения с КС                   |     |
|-----|----------------------------------------------------|-----|
| • e | С. ОК >                                            | бка |
|     | Ошибка<br>Не удалось применить настройки<br>puppet |     |
|     | < <u>0K</u> >                                      |     |

Необходимо повторно ввести данные для подключения к КС.

• Если Hardwareld кассы не совпадает со значением на сервере, то будет предложено перезаписать значение:

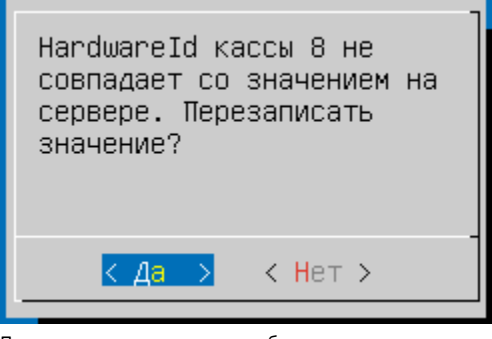

При подтверждении операции будет осуществлен переход в выбор сетевого интерфейса:

| Выбор сетевого интерфейса |  |  |  |
|---------------------------|--|--|--|
| eth0 10.0.2.15            |  |  |  |
| eth1 192.169.10.149       |  |  |  |
|                           |  |  |  |
|                           |  |  |  |
|                           |  |  |  |
|                           |  |  |  |
| < <u> </u>                |  |  |  |

• Если IP адрес кассы не совпадает со значением на сервере, то будет предложено отредактировать настройки сети кассы:

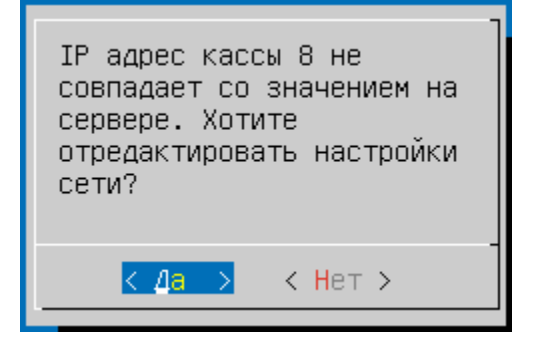

При подтверждении операции будет осуществлен переход в управление сетевыми соединениями:

| Управление соединениями |                                               |                                                                                                    |  |
|-------------------------|-----------------------------------------------|----------------------------------------------------------------------------------------------------|--|
|                         | <mark>wizard</mark><br>manual<br>info<br>quit | <mark>zard</mark> <mark>Мастер настройки сети</mark><br>nual Ручная настройка сети<br>fo Сетевые адреса<br>it Выйти |  |
|                         | <u>к <u>0</u>К</u>                            | > <cancel></cancel>                                                                                                 |  |

Подробнее о настройке в разделе "Конфигурирование сети".